## **MMF POS Cash Drawer Installation**

Last Modified on 10/21/2024 8:21 am CDT

The following installation instructions have been made available for districts who use  $MMF^{TM}$  POS cash drawers with a USB connection.

These instructions are only for MMF<sup>™</sup> POS cash drawers that have a Dip Switch.

| Step | Description                                                                                                    | Notes                                                                                                    |
|------|----------------------------------------------------------------------------------------------------|----------------------------------------------------------------------------------------------------|
| 1    | Disconnect the USB powered cash drawer.                                                                                                    | N/A                                                                                                    |
| 2    | Use the <b>Install Terminal Enhanced</b> option on the Terminals tool in Campus to download and install the POS terminal software.<br>After the POS terminal software is installed and the<br>Campus Point of Sale shortcut has launched, configure the terminal as described in Terminal Installation and Configuration.<br>Never <b>uninstall</b> the Campus POS application without first contacting Support. | See the article<br>Terminal<br>Installation and<br>Configuration for<br>complete<br>instructions.<br><b>PATH</b> : Point of Sale<br>> Administration ><br>Terminals  |
| 3    | Set Point of Sale Options.                                                                                                    | See the article<br>Terminal<br>Installation and<br>Configuration for<br>complete<br>instructions. Once<br>completed, the<br>application should<br>be <b>closed</b> . |

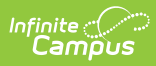

| Step | Description                                                                                                    | Notes                                                                                                    |
|------|----------------------------------------------------------------------------------------------------|----------------------------------------------------------------------------------------------------|
| 4    | When setting Point of Sale Options, select <b>MMF Adv.</b> in the Cash<br>Drawer button group if the cash drawer does have dip-switches<br>on the back of the drawer or select <b>MMF Value</b> in the Cash<br>Drawer button group if the cash drawer does not have dip-<br>switches on the back of the drawer. | MMF Advantage<br>cash drawer and<br>dip-switches.<br>MMF cash drawers<br>with dip switches<br>should be plugged<br>into a USB port AND<br>the provided AC<br>power adapter must<br>be plugged in. The<br>dip switches MUST<br>be set with the<br>following<br>configuration:<br>• Switch 1 -<br>Down<br>• Switch 2 - Up<br>• Switch 3 - Up<br>• Switch 3 - Up<br>• Switch 4 - Up<br>If you need to<br>change the DIP<br>switches, you will<br>need to:<br>• Unplug the<br>power and USB<br>cables<br>• Make the<br>necessary<br>changes to the<br>DIP switches<br>• Reconnect the<br>cables to make<br>Windows<br>recognize the<br>change |

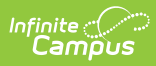

| Step | Description                                                                                                    |                                                                                                    | Notes                                                                                                    |
|------|----------------------------------------------------------------------------------------------------|----------------------------------------------------------------------------------------------------|----------------------------------------------------------------------------------------------------|
| 5    | Navigate to C:\Users\ <windo<br>username&gt;\AppData\Local<br/>resources\mmf and run the<br/>administrator.</windo<br>                                                                                                    | ows<br>\Programs\POS\resources\extra-<br>driverInstall.exe file as the                                                                                                    | If you cannot see<br>the AppData file,<br>click on View, and<br>select Hidden<br>items.                                                                                                    |
|      | Name   Image: Image: Im | ▼ Type Size<br>File folder<br>Application 352 KB<br>Configuration sett 1 KB<br>Windows Batch File 1 KB<br>Application 279 KB<br>Text Document 1 KB<br>Application extens 30 KB<br>Stall.exe file | If the following<br>Windows Security<br>message displays,<br>click <b>Install this</b><br><b>driver software</b><br><b>anyway</b> .                                                                                                    |
| 6    | Restart the terminal if you are reimaging your terminal.                                                                                                    | N/A                                                                                                    |                                                                                                    |
| 7    | Open the Start menu and loca                                                                                                    | ate the Device Manager utility.                                                                                                    | Depending on your<br>operating system,<br>you may need to<br>get to Device<br>Manager by Control<br>Panel > System ><br>Hardware > Device<br>Manger or by<br>selecting the Start<br>Menu in your task<br>bar and typing<br><b>Device Manager</b><br>into the <i>Search</i><br><i>programs and files</i><br>field. |

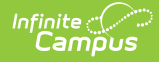

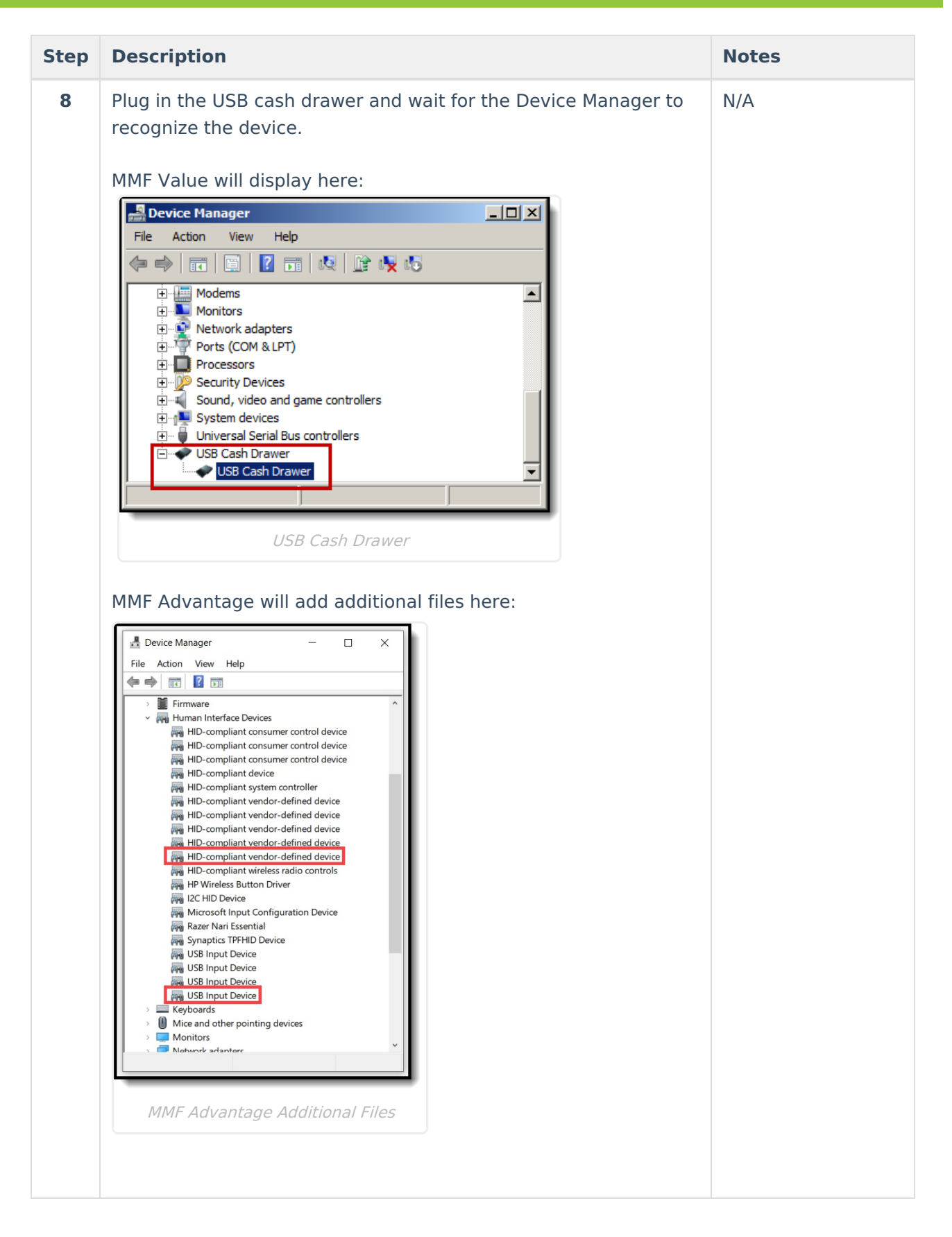

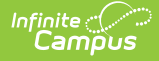

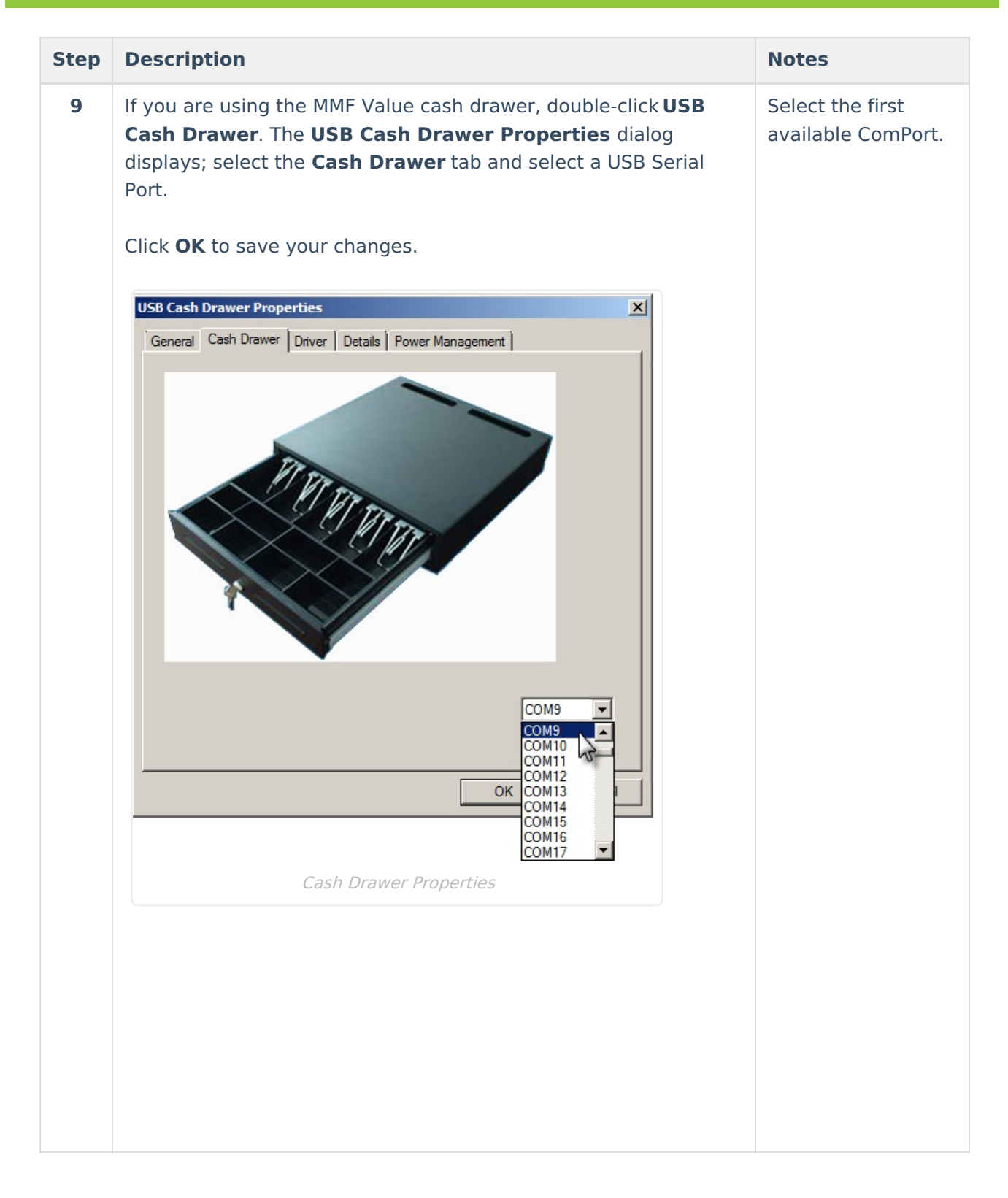